# **MOODLE - Die Lernplattform der ARS**

Mehrfach ausgezeichnet, weltweit verfügbar...

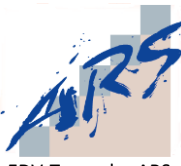

EDV-Team der ARS: Benner, Englisch, Zoth

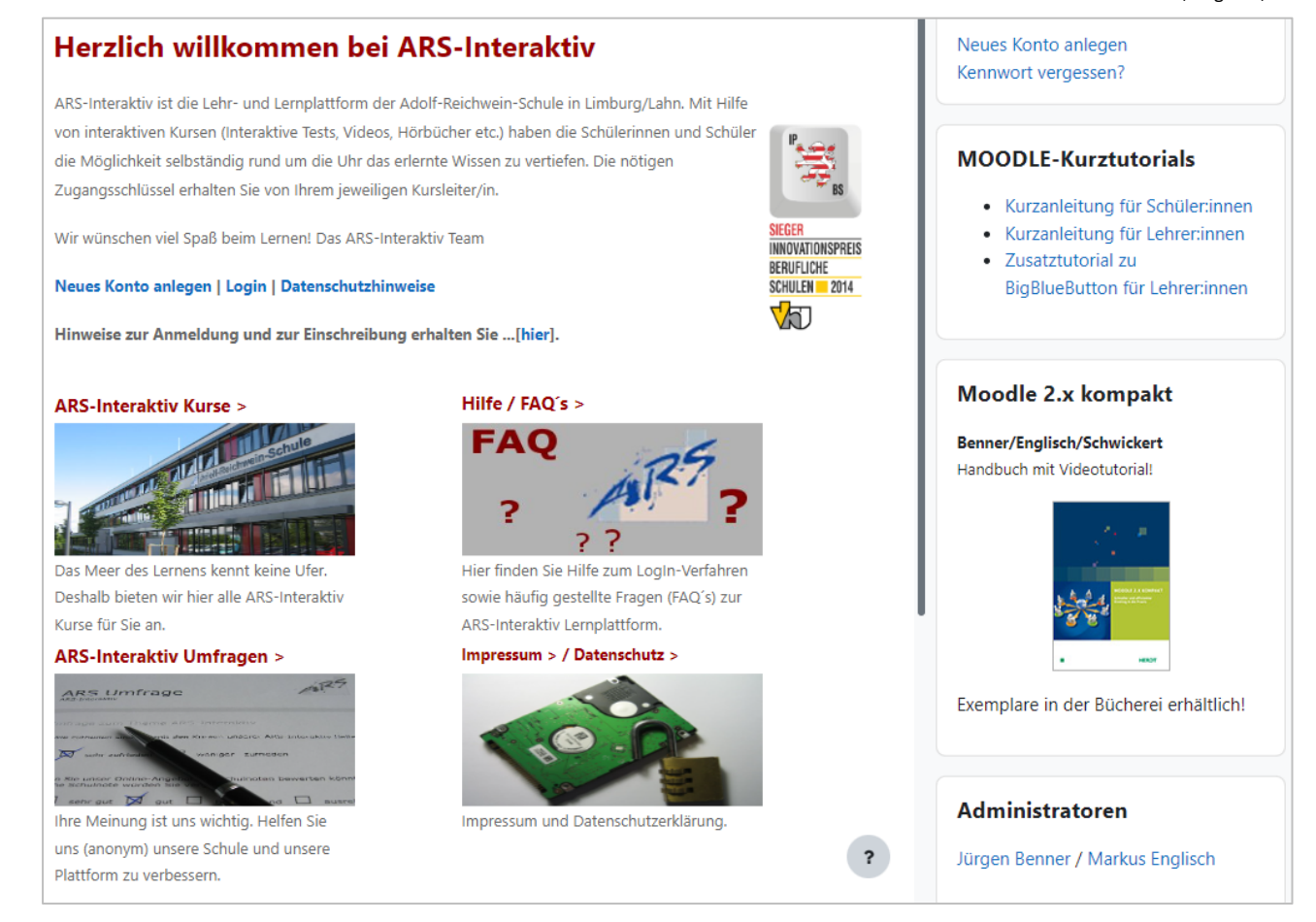

## **Kurzanleitung**

| 1. Wie finde ich die MOODLE-Lernplattform der ARS?       | 1 |
|----------------------------------------------------------|---|
| 2. Wie lege ich mein Nutzerkonto an?                     | 2 |
| 3. Wie melde ich mich an?                                | 4 |
| 4. Wie finde ich die Kurse an der ARS?                   | 4 |
| 5. Wie kann ich meinen MOODLE-Account mit dem Zugang zum |   |
| Schulportal verknüpfen?                                  | 6 |
| 6. Gibt es eine MOODLE-APP für Smartphone/Tablet?        | 6 |

# 1. Wie finde ich die MOODLE-Lernplattform der ARS?

Den Link zur MOODLE-Lernplattform finden Sie im Fußbereich unserer Homepage:

| Adolf-Reichwein-Sch<br>Berufliche Schule des Landkreise                                                                                                    | s Limburg                                                                                                    | i (barrierefreie) Anfahrt I Drucken i Suchen i Login I                                                                                                    |
|----------------------------------------------------------------------------------------------------|----------------------------------------------------------------------------------------------------|----------------------------------------------------------------------------------------------------|
|                                                                                                    |                                                                                                    | Reich Wein-Schule                                                                                                    |
| HOME         DIE ARS         AUSZEICHNUNGEN         VERWALTU           Aktuelle         Informationen                                                                                                    | NG BERUFE SCHULFORMEN SCHÜLER LEH<br>n<br>23 um 7:45 Uhr im Hohen Dom zu Limburg<br>e und Schüler                                                                                        | HRER SERVICE Q.wiki                                                                                                    |
| Nachrichten<br>Seite 1 von 20.<br>Europass KMK Fremdsprachen-Zertifikat<br>Sie sind Botschafter einer gro<br>darüber hinaus auch ein Frem<br>Als große Herausforderung u<br>Weiterlesen                                                                                                    | nßen Idee: Diese jungen Damen und Herren haben an der Ad<br>ndsprachenzerlifikat.<br>nd Belastungsprobe hat sich das Erasmus-Mobilitätsprogram                                           | 1 2 3 20 Nächste<br>dolf-Reichwein-Schule das Zertifikat "Europass Mobilität" erhalten - einige<br>nm an                                                                                                    |
| Die neuen Betriebswirte der Adolf-Reichwein-Schule<br>Die Absolventen der Fachsch<br>zum staatlich geprüften Betrie<br>Die zweijährige Weiterbildung                                                                                                    | erhielten ihre Abschlusszeugnisse<br>ule für Wirtschaft, Fachrichtung Catering und Verpflegungsm<br>abswirt abgelegt.<br>y vermittelt neben Betriebswirtschaftslehre, Arbeitsorganisatio | nanagement, an der Adolf-Reichwein-Schule in Limburg haben ihre Prüfung<br>on,                                                                                                    |
| Adolf-Reichwein-Schule Limburg<br>Berufliche Schule des Landkreises Limburg-Weilburg<br>Heinrich-von-Kleist-Straße 14<br>65549 Limburg/Lahn<br>Fon: 66431 - 94 60 30<br>Fax: 06431 - 94 60 30<br>Fax: 06431 - 96 60 70<br>Fax: 06431 - 96 60 70<br>Fax: 06431 - 96 60 70<br>Fax: 06431 - 96 60 70<br>Fax: 06431 - 96 60 70<br>Fax: 06431 - 96 60 70<br>Fax: 06431 - 96 60 70<br>F | Admins: Jürgen Benner, Markus Englisch<br>LINKS<br>Lob und Tadel<br>Stundenpläne<br>Login Intranet<br>Webmail<br>Ehemaligen-Netzwerk der ARS<br>Studium Sozialpädagogik in Limburg       | Lemplattform         Image: Constraint of the system of the system of t |

Klicken Sie dort bitte auf das MOODLE-Logo:

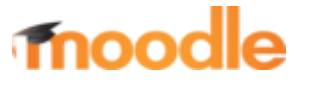

## 2. Wie lege ich mein Nutzerkonto an?

Um das Kursangebot der ARS nutzen zu können, müssen Sie ein Nutzerkonto anlegen. Dazu klicken Sie auf der MOODLE-Startseite auf "**Neues Konto anlegen**".

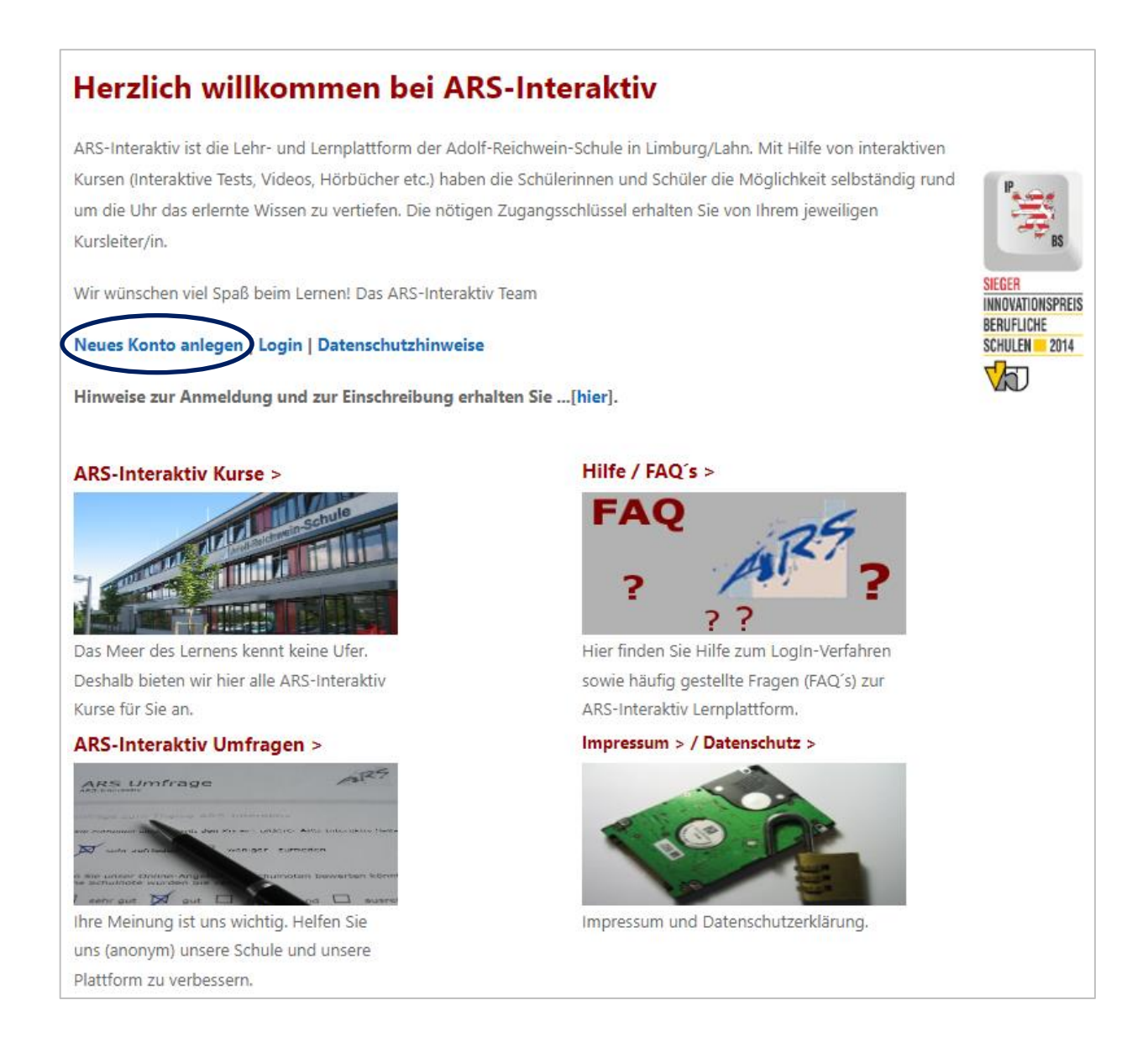

Füllen Sie anschließend bitte alle **Pflichtfelder** aus. Als Anmeldename wählen Sie bitte eine Kombination aus Vor- und Nachname in der Form "**vorname.nachname**".

| Anmeldename 😣                                                      |                       |
|--------------------------------------------------------------------|-----------------------|
|                                                                    |                       |
| Kennwort 9                                                         |                       |
|                                                                    |                       |
| E-Mail-Adresse 🔒                                                   |                       |
|                                                                    | an dem Ausrufzeichen. |
| E-Mail-Adresse (wiederholen)                                       |                       |
|                                                                    |                       |
| Vorname 🖲                                                          |                       |
|                                                                    |                       |
| Nachname \rm 0                                                     |                       |
|                                                                    |                       |
| Stadt                                                              |                       |
|                                                                    |                       |
| Land                                                               |                       |
| Land auswählen 🗢                                                   |                       |
| <ul> <li>Infos zum Datenschutz</li> </ul>                          |                       |
| URL zu den Datenschutzinfos                                        |                       |
| $\Box$ Ich habe den Text gelesen und stimme ihm zu $ oldsymbol{0}$ |                       |

Betätigen Sie den Button "Neues Nutzerkonto anlegen".

Daraufhin wird ein **Bestätigungslink** an die von Ihnen hinterlegte E-Mail-Adresse gesendet, den Sie nur noch anklicken müssen. Bitte **auch unter SPAM-Verdacht nachsehen**.

#### 3. Wie melde ich mich an?

Möchten Sie an einem der vorhandenen Kurse teilnehmen, so müssen Sie angemeldet sein. Voraussetzung dafür ist ein aktiviertes Nutzerkonto (siehe 2.).

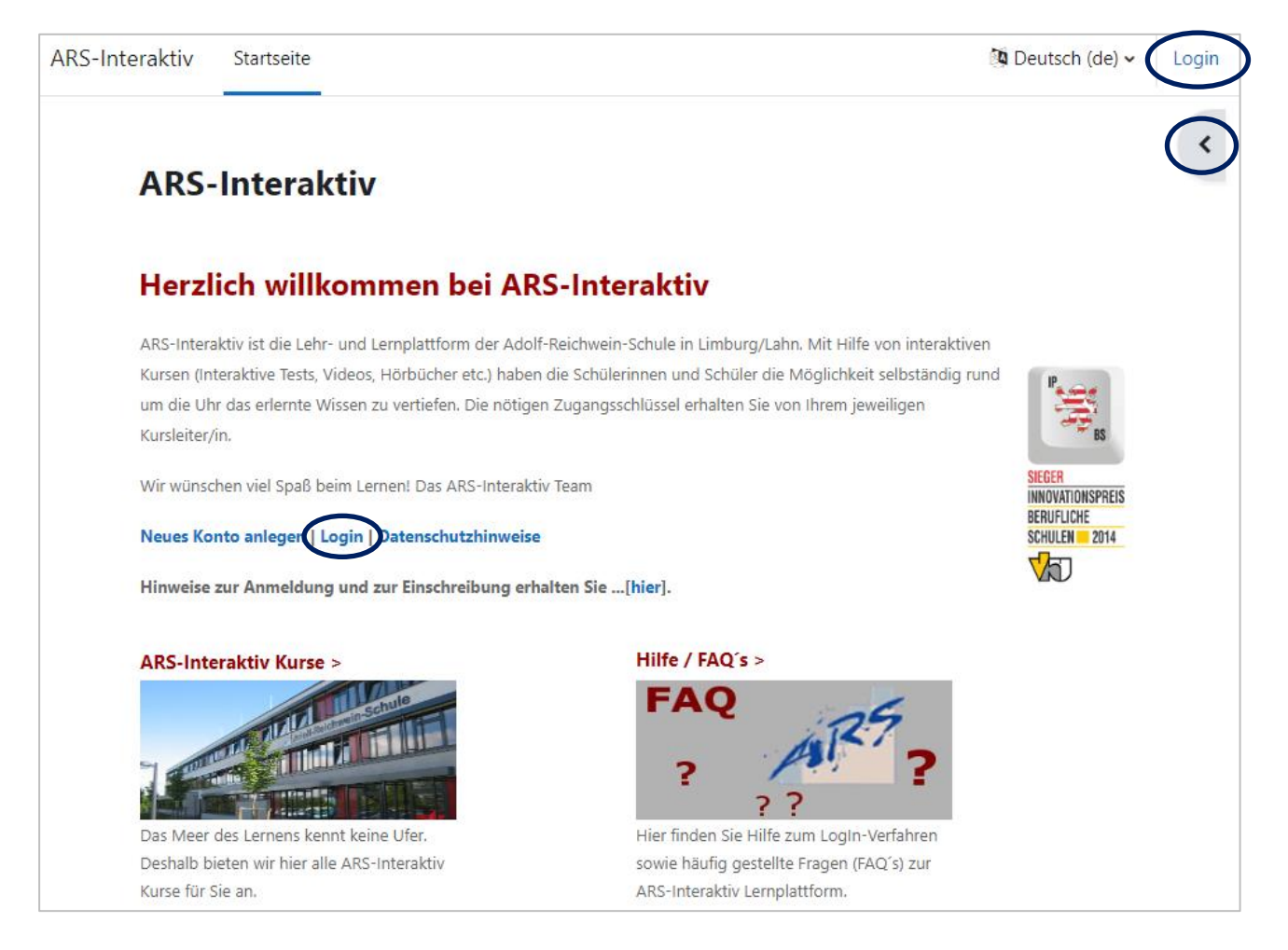

Gehen Sie hierzu auf die MOODLE-Startseite und melden Sie sich mit Ihren bei der Registrierung selbst festgelegten Login-Daten an.

#### 4. Wie finde ich die Kurse an der ARS?

Um sich in die Kurse an der ARS einzuloggen, benötigen Sie in der Regel einen Einschreibeschlüssel. Diesen erhalten Sie von Ihren Lehrer\*innen, die den MOODLE-Kurs bereitstellen.

### Unsere Kurse finden Sie wie folgt: Herzlich willkommen bei ARS-Interaktiv

ARS-Interaktiv ist die Lehr- und Lernplattform der Adolf-Reichwein-Schule in Limburg/Lahn. Mit Hilfe Kursen (Interaktive Tests, Videos, Hörbücher etc.) haben die Schülerinnen und Schüler die Möglichkeit um die Uhr das erlernte Wissen zu vertiefen. Die nötigen Zugangsschlüssel erhalten Sie von Ihrem jew Kursleiter/in.

Wir wünschen viel Spaß beim Lernen! Das ARS-Interaktiv Team

#### Neues Konto anlegen | Login | Datenschutzhinweise

Hinweise zur Anmeldung und zur Einschreibung erhalten Sie ...[hier].

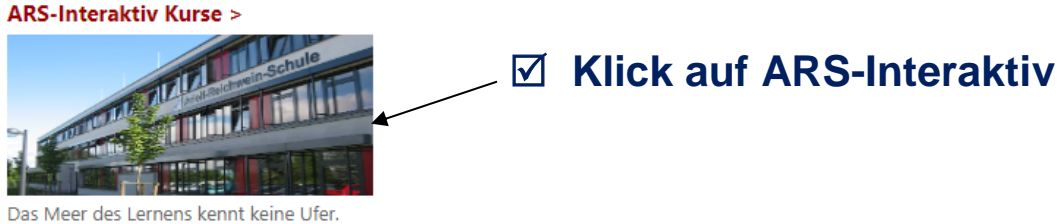

Das Meer des Lernens kennt keine Ufer. Deshalb bieten wir hier alle ARS-Interaktiv Kurse für Sie an.

#### ☑ Auswahl des Fachbereichs

- Aktuelles Wissen
- Biologie
- Chemie
- Deutsch
- Digitale Helden
- Digitaler Marktplatz
- ▶ EDV
- Ehemalige SchülerInnen / Studierende
- Englisch
- Erasmus
- Ernährungslehre
- Ernährungsökonomie
- ▶ Ethik
- eTwinning-Netzwerk
- EU-Wettbewerbe
- Evaluation
- Fachkunde (Berufsschule)
- Fachoberschule Organisation
- Geschichte

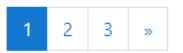

#### ☑ Auswahl der Schulform, Lehrperson und des Kurses

# 5. Wie kann ich meinen MOODLE-Account mit dem Zugang zum Schulportal verknüpfen?

Es empfiehlt sich, Ihren Schulportal-Zugang mit Ihrem MOODLE-Account zu verschmelzen, sodass Sie sich zukünftig nur noch einmal anmelden müssen.

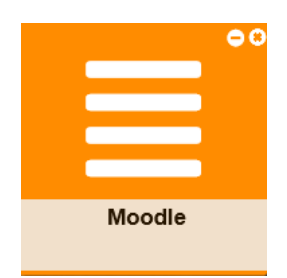

Loggen Sie sich hierzu bitte ins Schulportal (LANiS) ein und klicken Sie dann auf die Kachel "MOODLE". Diese finden Sie unter der Rubrik "Unterricht".

Danach werden Sie zu MOODLE weitergeleitet und müssen noch einmalig Ihre MOODLE-Zugangsdaten eingeben. Beim nächsten Login ins Schulportal und Anklicken der Kachel "MOODLE" werden Sie dann automatisch in MOODLE angemeldet.

## 6. Gibt es eine MOODLE-APP für Smartphone/Tablet?

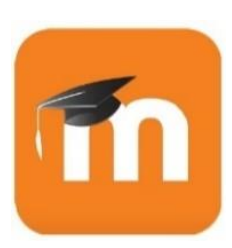

Möchten Sie MOODLE mit dem Smartphone oder Tablet nutzen, so laden Sie sich bitte die kostenlose **MOODLE-APP** herunter. Diese ist sowohl im Play Store als auch im Apple Store verfügbar.

Damit wird die Navigation wesentlich einfacher.

Anschließend müssen Sie die APP nur noch mit unserer MOODLE-Seite <u>https://ars-limburg.lernen21.de/</u> verknüpfen.